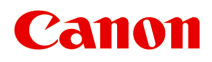

# **Online-Handbuch**

Handbuch zum Quick Menu

Deutsch (German)

# Inhalt

| Bitte zuerst lesen                                                                                                    |
|----------------------------------------------------------------------------------------------------|
| Verwendung des Online-Handbuchs 5                                                                                                    |
| Marken und Lizenzen                                                                                                    |
| Suchtipps                                                                                                    |
| Allgemeine Hinweise (Quick Menu)                                                                                                    |
| Was ist das Quick Menu?                                                                                                    |
| Funktionen des Quick Menu                                                                                                    |
| Starten von Anwendungen aus dem Quick Menu                                                                                                    |
| Kontextmenüfunktionen                                                                                                    |
|                                                                                                    |
| Quick Menu-Bildschirme                                                                                                    |
| Quick Menu-Bildschirme.    20      Kontextmenü.    21                                                                                                    |
| Quick Menu-Bildschirme.    20      Kontextmenü.    21      Hauptmenü.    23                                                                                                    |
| Quick Menu-Bildschirme.20Kontextmenü.21Hauptmenü.23Image Display.25                                                                                                    |
| Quick Menu-Bildschirme.20Kontextmenü.21Hauptmenü.23Image Display.25Liste der Empfehlungselemente.28                                                                              |
| Quick Menu-Bildschirme.20Kontextmenü.21Hauptmenü.23Image Display.25Liste der Empfehlungselemente.28Benachrichtigungsbereichsymbol.30                                             |
| Quick Menu-Bildschirme.20Kontextmenü.21Hauptmenü.23Image Display.25Liste der Empfehlungselemente.28Benachrichtigungsbereichsymbol.30Dialogfeld Voreinstellungen.31               |
| Quick Menu-Bildschirme.20Kontextmenü.21Hauptmenü.23Image Display.25Liste der Empfehlungselemente.28Benachrichtigungsbereichsymbol.30Dialogfeld Voreinstellungen.31Fehlersuche.34 |

# Bitte zuerst lesen

- Hinweise zur Verwendung des Online-Handbuchs
- Anleitung Drucken

#### Hinweise zur Verwendung des Online-Handbuchs

- Die Vervielfältigung, die Weiterverbreitung sowie das Kopieren eines in diesem *Online-Handbuch* (im Folgenden "Handbuch" genannt) enthaltenen Textes, Fotos oder Bildes, ganz oder in Teilen, ist untersagt.
- Grundsätzlich kann Canon Inhalte dieses Handbuchs ohne vorherige Ankündigung ändern oder löschen. Darüber hinaus kann Canon die Veröffentlichung dieses Handbuchs aufgrund unvermeidlicher Gründe aussetzen oder beenden. Canon haftet nicht für mögliche Schäden, die Kunden in Folge von Änderungen oder Löschung von Informationen, die in diesem Handbuch enthalten sind bzw. in Folge von Aussetzung/Beendigung der Veröffentlichung dieses Handbuchs entstehen können.
- Obwohl die Inhalte dieses Handbuchs mit größter Sorgfalt zusammengestellt wurden, wenden Sie sich im Falle von falschen oder fehlenden Informationen bitte an das Service-Center.
- Grundsätzlich basieren die Beschreibungen in diesem Handbuch auf dem Produkt zum Zeitpunkt des Erstverkaufs.
- Dieses Handbuch umfasst nicht die Handbücher für alle von Canon verkauften Produkte. Schlagen Sie im Handbuch nach, das zum Lieferumfang eines Produkts gehört, wenn Sie ein Produkt verwenden, das nicht in diesem Handbuch beschrieben ist.

#### Anleitung – Drucken

Verwenden Sie die Druckfunktion im Webbrowser, um dieses Handbuch zu drucken.

Um den Druck von Hintergrundfarben und -bildern festzulegen, befolgen Sie die unten aufgeführten Schritte:

#### Hinweis

- In Windows 8 drucken Sie in der Desktopversion.
- Im Internet Explorer 9 oder 10
  - 1. Wählen Sie (Werkzeuge) > Drucken (Print) > Seite einrichten... (Page setup...).
  - 2. Aktivieren Sie das Kontrollkästchen Hintergrundfarben und -bilder drucken (Print Background Colors and Images).
- Im Internet Explorer 8
  - Drücken Sie die Alt-Taste, um die Menüs anzuzeigen.
     Wählen Sie alternativ unter Werkzeuge (Tools) die Option Symbolleisten (Toolbars) > Menüleiste (Menu Bar), um die Menüs anzuzeigen.
  - 2. Wählen Sie Seite einrichten... (Page Setup...) im Menü Datei (File) aus.
  - 3. Aktivieren Sie das Kontrollkästchen Hintergrundfarben und -bilder drucken (Print Background Colors and Images).

#### In Mozilla Firefox

- Drücken Sie die Alt-Taste, um die Menüs anzuzeigen.
   Klicken Sie alternativ auf Firefox, und wählen Sie dann Menüleiste (Menu Bar) unter dem rechten Pfeil neben Optionen (Options) aus, um die Menüs anzuzeigen.
- 2. Wählen Sie Seite einrichten... (Page Setup...) im Menü Datei (File) aus.
- 3. Aktivieren Sie das Kontrollkästchen Hintergrund drucken (Farben und Bilder) (Print Background (colors & images)) unter Format & Optionen (Format & Options).

# Verwendung des Online-Handbuchs

#### In diesem Dokument verwendete Symbole

#### <u> Warnung</u>

Anweisungen, die bei Nichtbeachtung zu tödlichen oder anderen schweren Verletzungen durch unsachgemäße Handhabung des Geräts führen können. Daher müssen diese Anweisungen aus Sicherheitsgründen befolgt werden.

#### 1 Vorsicht

Anweisungen, die bei Nichtbeachtung zu Verletzungen oder Sachschäden durch unsachgemäße Handhabung des Geräts führen können. Daher müssen diese Anweisungen aus Sicherheitsgründen befolgt werden.

#### Wichtig

Anleitungen einschließlich wichtiger Informationen. Lesen Sie diese Informationen unbedingt, um Beschädigungen, Verletzungen oder eine unsachgemäße Verwendung des Produkts zu vermeiden.

#### Hinweis

Anleitungen einschließlich Hinweisen zum Betrieb oder zusätzlicher Erklärungen.

#### Grundlagen

Anleitungen zu den Standardfunktionen des Produkts.

#### Hinweis

• Die Symbole können je nach Produkt unterschiedlich aussehen.

#### Benutzer von Touchscreen-Geräten

Für Touchscreen-Aktionen müssen Sie die Anweisung "klicken Sie mit der rechten Maustaste" in diesem Dokument durch die vom Betriebssystem festgelegte Aktion ersetzen. Beispiel: Wenn die Aktion "drücken und halten" in Ihrem Betriebssystem festgelegt ist, ersetzen Sie "klicken Sie mit der rechten Maustaste" mit "drücken und halten".

# Marken und Lizenzen

- Microsoft ist eine eingetragene Marke der Microsoft Corporation.
- Windows ist eine Marke oder eine eingetragene Marke der Microsoft Corporation in den USA und/oder anderen Ländern.
- Windows Vista ist eine Marke oder eine eingetragene Marke der Microsoft Corporation in den USA und/ oder anderen Ländern.
- Internet Explorer ist eine Marke oder eine eingetragene Marke der Microsoft Corporation in den USA und/oder anderen Ländern.
- Mac, Mac OS, AirPort, Safari, Bonjour, iPad, iPhone und iPod touch sind eingetragene Marken von Apple Inc. in den USA und anderen Ländern. AirPrint und das AirPrint-Logo sind Marken von Apple Inc.
- IOS ist eine Marke oder eine eingetragene Marke von Cisco in den USA und/oder anderen Ländern, die unter Lizenz verwendet wird.
- Google Cloud Print, Google Chrome, Android und Google Play sind eingetragene Marken oder Marken von Google Inc.
- Adobe, Photoshop, Photoshop Elements, Lightroom, Adobe RGB und Adobe RGB (1998) sind eingetragene Marken oder Marken von Adobe Systems Incorporated in den USA und/oder anderen Ländern.
- Photo Rag ist eine Marke von Hahnemühle FineArt GmbH.
- Bluetooth ist eine Marke von Bluetooth SIG, Inc., USA, und Canon Inc. verfügt über eine Lizenz.
- Alle anderen hierin verwendeten Namen von Unternehmen oder Produkten können Marken und/oder eingetragene Marken der jeweiligen Unternehmen sein.

#### >>>> Hinweis

• Der offizielle Name für Windows Vista lautet Betriebssystem Microsoft Windows Vista.

Geben Sie Schlüsselwörter in das Suchfenster ein, und klicken Sie auf (Suchen). Sie können nach Seiten in diesem Handbuch suchen, die diese Schlüsselwörter enthalten. Beispiel für die Eingabe: "(Der Modellname Ihres Geräts) Papier einlegen", "(Der Modellname Ihres Geräts) 1000"

# Suchtipps

Sie können nach Zielseiten suchen, indem Sie ein Schlüsselwort in das Suchfenster eingeben.

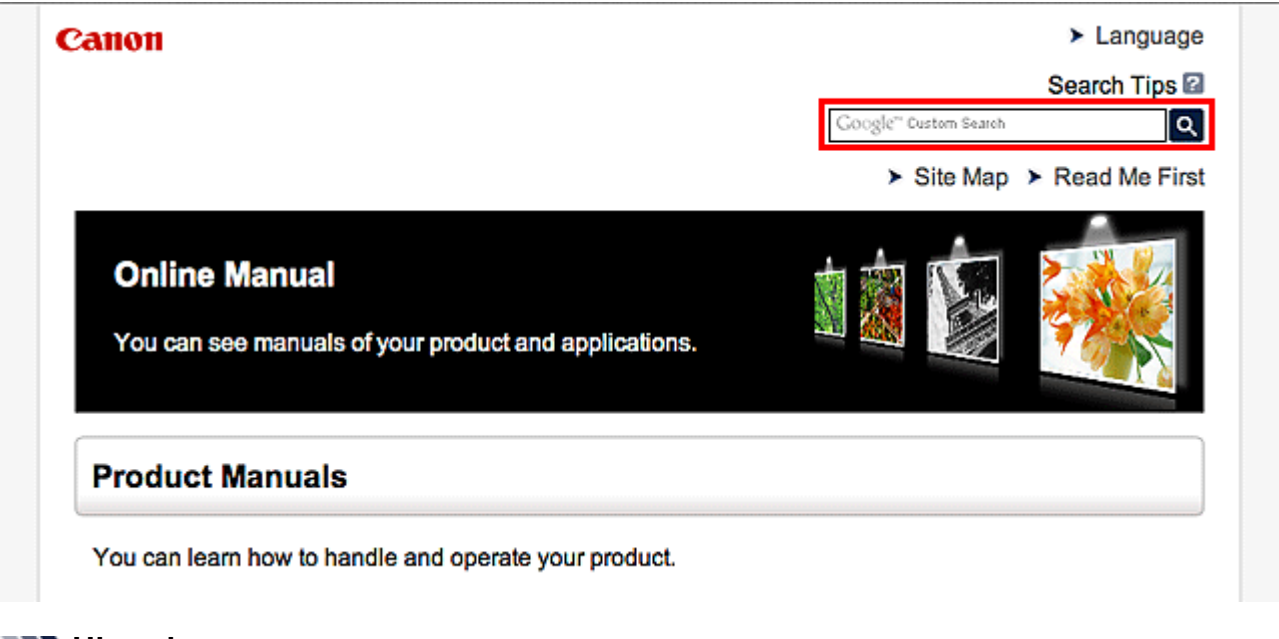

#### >>>> Hinweis

• Der angezeigte Bildschirm kann variieren.

#### Nach Funktionen suchen

Sie finden Zielseiten problemlos, indem Sie den Modellnamen des Produkts sowie ein Schlüsselwort für die gesuchte Funktion eingeben.

Beispiel: Sie möchten mehr über das Einlegen von Papier erfahren Geben Sie "(Modellname Ihres Produkts) Papier einlegen" in das Suchfenster ein und starten Sie die Suche

Fehlersuche

Sie erhalten genauere Suchergebnisse, wenn Sie den Modellnamen des Produkts und einen Supportcode eingeben.

Beispiel: Der folgende Fehler wird angezeigt Geben Sie "(Modellname Ihres Produkts) 1000" in das Suchfenster ein und starten Sie die Suche

| Canon series                                                                                                 |
|----------------------------------------------------------------------------------------------------|
| Support Code : 1000<br>Paper has run out.<br>Media Type : Plain Paper<br>Page Size : Letter 8.5"x11" 22x28cm |
|                                                                                                    |
| <ol> <li>Load paper into the rear tray.</li> <li>Press the printer's Start<br/>button.</li> </ol>            |
| If Error Pensists                                                                                            |
| Cancel Printing                                                                                              |

#### 

• Der angezeigte Bildschirm kann je nach Produkt variieren.

#### Nach Anwendungsfunktionen suchen

Sie finden Zielseiten problemlos, indem Sie den Namen der Anwendung sowie ein Schlüsselwort für die gesuchte Funktion eingeben.

Beispiel: Sie möchten mehr über das Drucken von Collagen über My Image Garden erfahren Geben Sie "My Image Garden Collage" in das Suchfenster ein und starten Sie die Suche

#### Nach Referenzseiten suchen

Sie können nach in diesem Handbuch beschriebenen Referenzseiten suchen, indem Sie den Modellnamen und einen Seitentitel eingeben.

Sie finden Referenzseiten noch einfacher, indem Sie auch den Namen der Funktion eingeben.

Beispiel: Sie möchten nach der Seite suchen, auf die im folgenden Satz auf einer Seite zum Scanvorgang Bezug genommen wird

Weitere Informationen finden Sie auf der Registerkarte "Farbeinstellung" des entsprechenden Modells auf der Startseite des *Online-Handbuch*s.

Geben Sie "(Modellname Ihres Produkts) scannen Registerkarte Farbeinstellung in das Suchfenster ein, und starten Sie die Suche

# Allgemeine Hinweise (Quick Menu)

Quick Menu unterliegt folgenden Einschränkungen. Berücksichtigen Sie diese Punkte.

- Auf der Canon-Website finden Sie Produkte, die Quick Menu unterstützen.
- Die verfügbaren Funktionen und Einstellungen variieren je nach verwendetem Scanner oder Drucker. Für bestimmte Funktionen benötigen Sie eine Internetverbindung. Es fallen die üblichen Internetverbindungsgebühren an.
- In diesem Handbuch basieren die meisten Beschreibungen auf den Bildschirmen, die bei Verwendung des Betriebssystems Windows 8 (im Folgenden "Windows 8" genannt) angezeigt werden.

# Verwendung von Image Display

- Wenn Sie Image Display zum ersten Mal verwenden, müssen Sie der Lizenzvereinbarung zustimmen. Wenn Sie der Lizenzvereinbarung mit den folgenden Schritten zustimmen, werden Bilder, die in Ordnern für die Bildanalyse von My Image Garden gespeichert werden, in Image Display angezeigt.
  - 1. Klicken Sie auf das in Image Display angezeigte Bild.
  - 2. Lesen Sie die Lizenzvereinbarung und klicken Sie auf Ich stimme zu (I Agree).

3. Der Bildschirm, auf dem Ordner für die Bildanalyse von My Image Garden ausgewählt werden können, wird angezeigt; klicken Sie auf **OK**.

Wenn Image Display nicht angezeigt wird, klicken Sie auf das Symbol Image Display starten).

### Herunterladen von My Image Garden

 Um empfohlene Objekte in Image Display anzuzeigen oder ausgewählte Objekte zu bearbeiten/drucken, müssen Sie My Image Garden herunterladen. Sie können My Image Garden von der Canon-Website herunterladen.
 Für das Herunterladen benötigen Sie eine Internetverbindung. Es fallen die üblichen

Internetverbindungsgebühren an.

# Was ist das Quick Menu?

- Funktionen des Quick Menu
- Starten von Anwendungen aus dem Quick Menu
- Kontextmenüfunktionen

# Funktionen des Quick Menu

Das Quick Menu besteht aus dem Kontextmenü, mit dem Sie Funktionen mit einem Klick starten können, und Image Display, das z. B. empfohlene Objekte in Diashows anzeigt.

### **Quick Menu-Bildschirme**

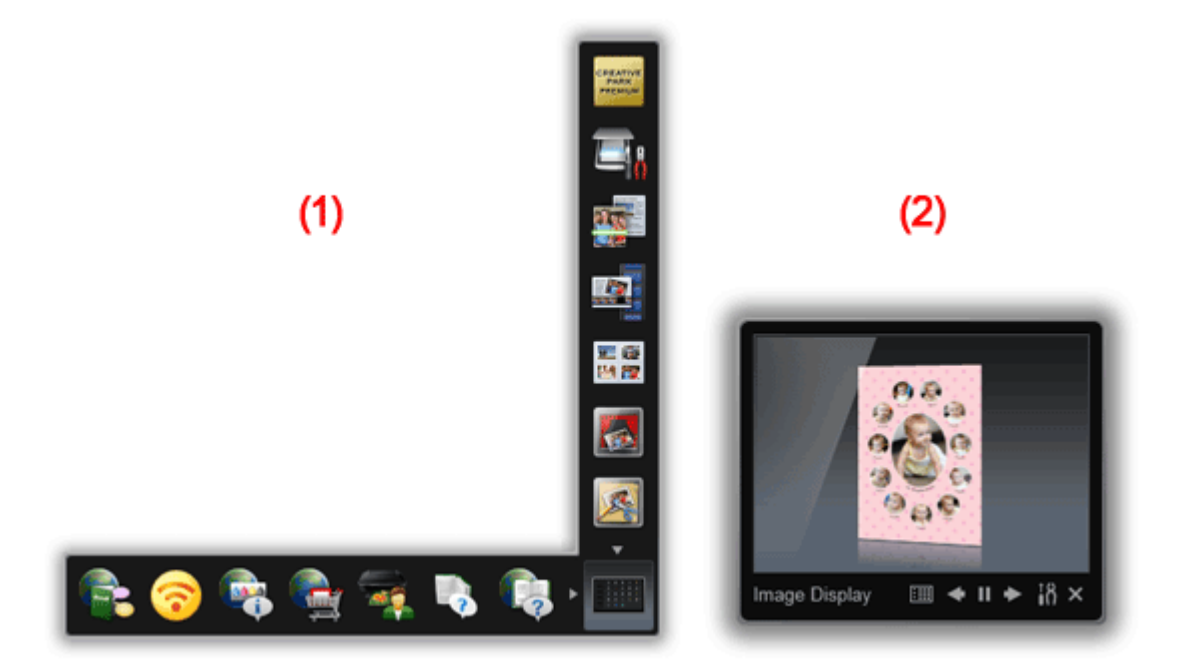

(1) Kontextmenü

(2) Image Display

# (1) Kontextmenü

Das Menü, das Sie hauptsächlich verwenden. Fügen Sie z B. häufig verwendete

Anwendungen hinzu, um diese mit einem Klick zu starten. Klicken Sie auf (Hauptmenü öffnen), um das Hauptmenü zu öffnen, in dem alle Funktionen angezeigt werden.

# (2) Image Display

Der Bildschirm, in dem Diashows angezeigt werden. Er ist vorhanden, wenn My Image Garden, eine Anwendung mit nützlichen Funktionen wie z. B. Drucken und Scannen von Fotos, installiert ist.

Sie können die folgenden Objekte und Bilder in einer Diashow ansehen.

- Objekte von Collagen, Kalendern, usw., die automatisch mit der Objektempfehlungsfunktion von My Image Garden erstellt wurden
- Auf dem Computer gespeicherte Bilder

Wenn ein Objekt oder Bild, das Ihnen gefällt, gefunden wird, können Sie es mit My Image Garden drucken oder bearbeiten.

# **>>>>** Hinweis

 Informationen zur Objektempfehlungsfunktion von My Image Garden finden Sie unter "Verwenden der Elementempfehlungsfunktionen" für Ihr Modell auf der Startseite des Online-Handbuch.

# Verwandtes Thema

- Kontextmenü
- Hauptmenü
- Image Display

# Starten von Anwendungen aus dem Quick Menu

Im Quick Menu können Sie über das Kontextmenü oder das Hauptmenü Anwendungen starten, Handbücher öffnen sowie auf die Canon-Website zugreifen.

- Starten vom Kontextmenü
- → Starten vom Hauptmenü

#### Starten vom Kontextmenü

Klicken Sie auf ein Funktionssymbol, das in der Symbolleiste gespeichert wurde, um die Anwendung zu starten, usw.

#### Hinweis

- Wenn die Funktion, die Sie verwenden möchten, nicht im Kontextmenü gespeichert ist, können Sie über das Hauptmenü darauf zugreifen.
- Im "Hauptmenü" erfahren Sie, wie Sie Funktionssymbole im Kontextmenü speichern.
- Klicken Sie auf der Symbolleiste im Kontextmenü auf das Funktionssymbol, das Sie verwenden möchten.

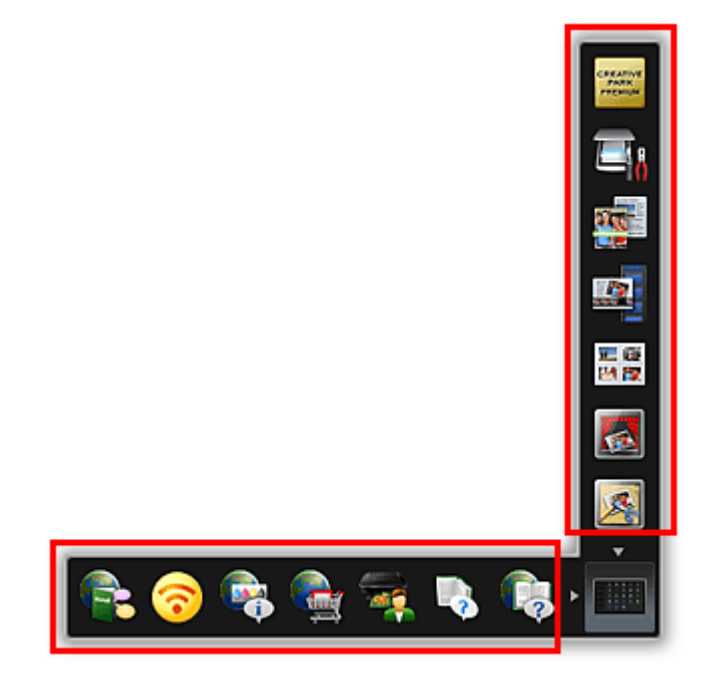

Die Anwendung oder das Handbuch wird geöffnet. Die Canon-Website wird geöffnet, wenn Sie auf das entsprechende Funktionssymbol klicken.

#### Hinweis

Wenn die Symbolleiste nicht angezeigt wird, klicken Sie auf einen angezeigten

Pfeil neben [] (Hauptmenü öffnen)

# Starten vom Hauptmenü

Alle Funktionen, die vom Quick Menu geöffnet werden können, werden im Hauptmenü angezeigt. Klicken Sie auf ein Funktionssymbol, um die Anwendung zu starten, usw.

**1.** Klicken Sie im Kontextmenü auf (Hauptmenü öffnen).

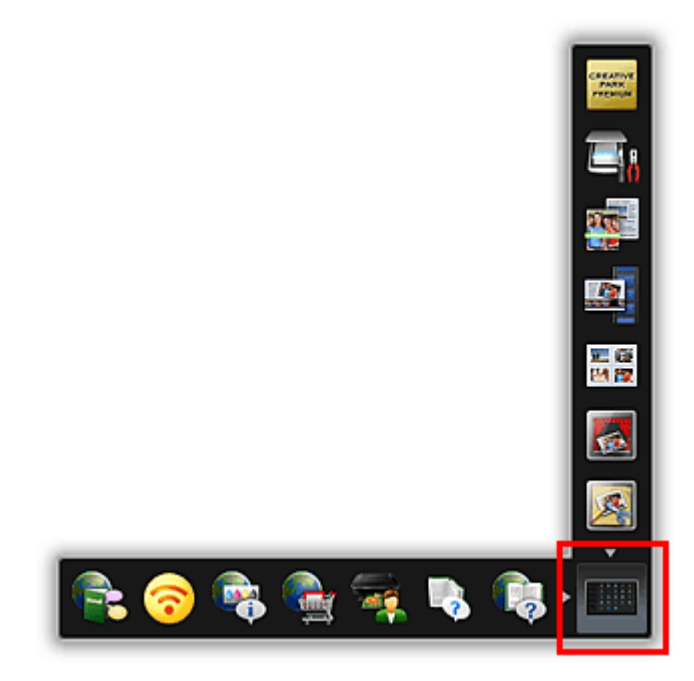

Das Hauptmenü wird angezeigt.

2. Klicken Sie auf das zu verwendende Funktionssymbol.

| Print                               | CREATIVE PARK<br>PREMIUM | Photo<br>Layout Print            | Video<br>Layout Print  | Card Print                             | Collage Print                  | Þ   |
|-------------------------------------|--------------------------|----------------------------------|------------------------|----------------------------------------|--------------------------------|-----|
| Scan                                | Auto Scan                | Photo Scan                       | Document Scan          | Custom Scan                            | Scan Settings                  | Þ   |
| Web Services                        | Member Login             | Access to<br>Consumables<br>Shop | CREATIVE PARK          | Introduction<br>to Useful<br>Functions | Product                        | Þ   |
| Manual &<br>Device<br>Information   | Ink Model<br>Number      | Detailed<br>Manual<br>(Online)   | On-screen<br>Manual    | Start<br>My Printer                    | Diagnose and<br>Repair Printer | Þ   |
| Device<br>Settings &<br>Maintenance | Network<br>Settings      | Quiet Settings                   | Auto Power<br>Settings |                                        |                                |     |
|                                     |                          |                                  |                        |                                        |                                |     |
| Canon Quick Menu                    |                          |                                  |                        |                                        | i8 3                           | ? × |

Die Anwendung oder das Handbuch wird geöffnet. Die Canon-Website wird geöffnet, wenn Sie auf das entsprechende Funktionssymbol klicken.

# **>>>>** Hinweis

Wenn das Funktionssymbol, das Sie verwenden möchten, nicht vorhanden ist,
 klicken Sie auf (Zurück/Weiter), um ausgeblendete Symbole anzuzeigen.

# **Verwandtes Thema**

Kontextmenüfunktionen

# Kontextmenüfunktionen

Fügen Sie häufig verwendete sowie nützliche Funktionssymbole aus dem Hauptmenü zum Kontextmenü hinzu, um Funktionen mit einem Klick zu starten. Sie können Funktionssymbole nach Belieben löschen oder neu anordnen.

- Hinzufügen von Funktionssymbolen zum Kontextmenü
- Löschen von Funktionssymbolen aus dem Kontextmenü
- ➡Neuanordnen von Funktionssymbolen

# Hinzufügen von Funktionssymbolen zum Kontextmenü

**1.** Klicken Sie im Kontextmenü auf **(Hauptmenü öffnen)**.

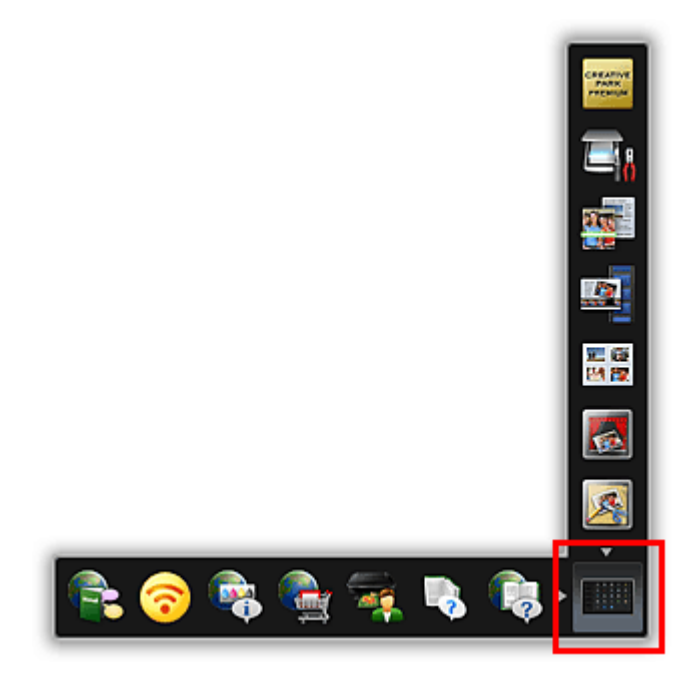

Das Hauptmenü wird angezeigt.

**2.** Ziehen Sie das Funktionssymbol, das Sie hinzufügen möchten, zur Symbolleiste im Kontextmenü und legen Sie es dort ab.

| Print                               | CREATIVE PARK<br>PREMIUM | Photo<br>Layout Print            | Video<br>Layout Print  | Card Print                             | Collage Print                  | Þ |
|-------------------------------------|--------------------------|----------------------------------|------------------------|----------------------------------------|--------------------------------|---|
| Scan                                | Auto Scan                | Photo Scan                       | Document Scan          | Custom Scan                            | Scan Settings                  | Þ |
| Web Services                        | Member Login             | Access to<br>Consumables<br>Shop | CREATIVE PARK          | Introduction<br>to Useful<br>Functions | Product                        | Þ |
| Manual &<br>Device<br>Information   | Ink Model<br>Number      | Detailed<br>Manual<br>(Online)   | On-screen<br>Manual    | Start<br>My Printer                    | Diagnose and<br>Repair Printer | Þ |
| Device<br>Settings &<br>Maintenance | Network<br>Settings      | Quiet Settings                   | Auto Power<br>Settings |                                        |                                |   |
|                                     |                          |                                  |                        |                                        |                                |   |

Das Funktionssymbol wird zum Kontextmenü hinzugefügt.

### **>>>>** Hinweis

- Sie können bis zu acht Funktionssymbole auf jeder Seite des Kontextmenüs speichern.
- Alternativ können Sie im Hauptmenü mit der rechten Maustaste auf das Funktionssymbol klicken, das Sie hinzufügen möchten, und dann auf Zum Kontextmenü hinzufügen (Add to Shortcut Menu) im angezeigten Menü klicken, um es hinzuzufügen.

# Löschen von Funktionssymbolen aus dem Kontextmenü

**1.** Ziehen Sie das Funktionssymbol, das Sie löschen möchten, außerhalb des Kontextmenübereichs und legen Sie es dort ab.

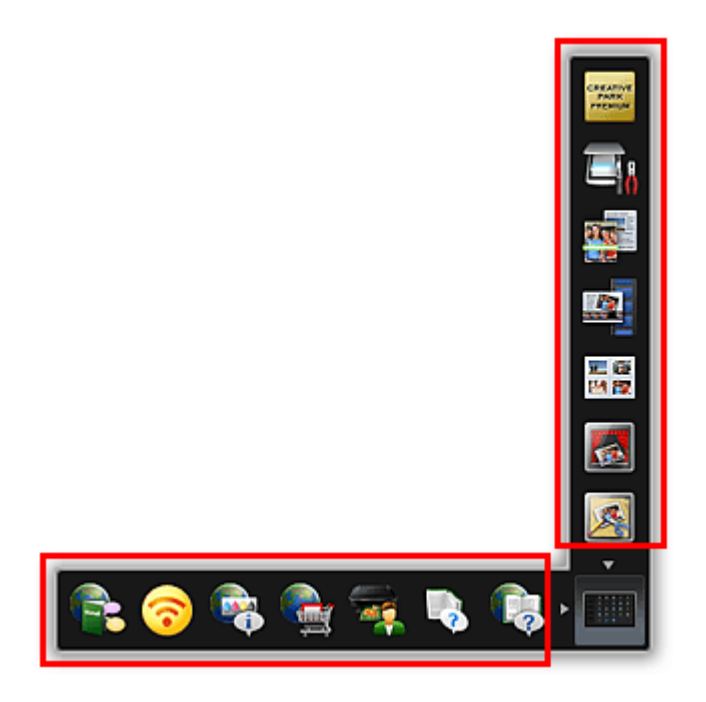

Das Funktionssymbol wird aus dem Kontextmenü gelöscht.

# **>>>>** Hinweis

Alternativ können Sie im Hauptmenü mit der rechten Maustaste auf das Funktionssymbol klicken, das Sie löschen möchten, und dann Aus Kontextmenü entfernen (Delete from Shortcut Menu) aus dem angezeigten Menü auswählen, um es zu löschen.

📕 (Hauptmenü öffnen) können Sie nicht löschen.

# Neuanordnen von Funktionssymbolen

**1.** Ziehen Sie ein Funktionssymbol in das Kontextmenü und legen Sie es am gewünschten Ort ab.

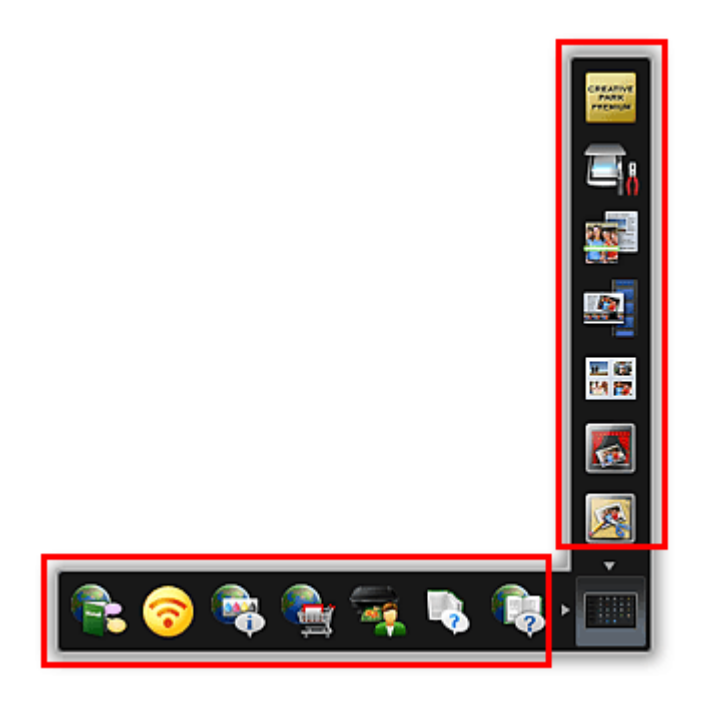

Das Funktionssymbol wird zum abgelegten Platz verschoben.

# Verwandtes Thema

- Kontextmenü
- Hauptmenü

# **Quick Menu-Bildschirme**

- Kontextmenü
- Hauptmenü

# Image Display

• Liste der Empfehlungselemente

# Benachrichtigungsbereichsymbol

Dialogfeld Voreinstellungen

# Kontextmenü

Sie können Anwendungen starten, Handbücher oder das Hauptmenü öffnen sowie auf die Canon-Website zugreifen.

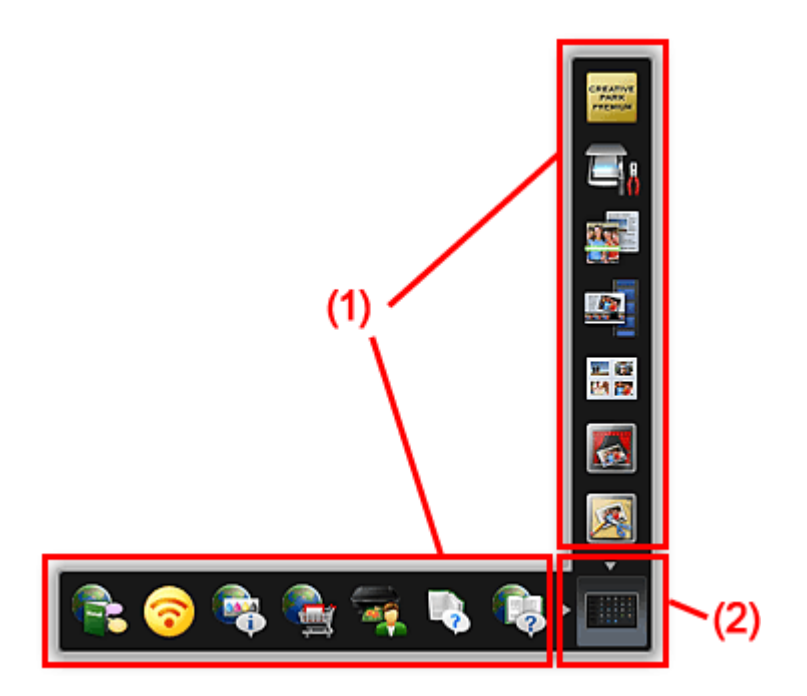

(1) Symbolleiste

(2) Symbol Hauptmenü öffnen

# (1) Symbolleiste

Es werden Symbole mit gespeicherten Funktionen angezeigt.

Richten Sie den Mauszeiger auf ein Funktionssymbol, um eine Beschreibung der jeweiligen Funktion anzuzeigen.

Klicken Sie auf ein Funktionssymbol, um die Anwendung zu starten, das Handbuch zu öffnen, oder auf die Canon-Website zuzugreifen.

# (2) Symbol Hauptmenü öffnen

Klicken Sie auf diese Schaltfläche, um das Hauptmenü anzuzeigen.

Klicken Sie auf einen Pfeil, der bei dem Symbol angezeigt wird, um die zum Pfeil zugehörige Symbolleiste anzuzeigen bzw. zu verbergen.

Zusätzlich können Sie mit der rechten Maustaste auf (Hauptmenü öffnen) klicken, um ein Menü anzuzeigen, das folgende Befehle enthält.

# Hauptmenü öffnen (Open Main Menu)

Öffnet das Hauptmenü. Wird im Vordergrund angezeigt, falls bereits geöffnet.

# Symbol zum Starten von My Image Garden hinzufügen (Add Start My Image Garden Icon)

Aktivieren Sie ein Kontrollkästchen, um Mille (My Image Garden starten) im Kontextmenü anzuzeigen.

# Symbol zum Starten von Image Display hinzufügen (Add Start Image Display Icon)

Aktivieren Sie ein Kontrollkästchen, um [1] (Image Display starten) im Kontextmenü anzuzeigen.

#### Hilfe (Help)

Öffnet dieses Handbuch.

Voreinstellung... (Preference...)

Zeigt das Dialogfeld Voreinstellungen (Preferences) an.

#### Quick Menu beenden (Quit Quick Menu)

Beendet das Quick Menu.

#### 🄊 Hinweis

Wenn die Windows-Seitenleiste in Windows Vista angezeigt wird, kann es sein, dass das Kontextmenü hinter der Windows-Seitenleiste ausgeblendet ist und deshalb nicht mit der Maus erreicht wird. Doppelklicken Sie in diesem Fall im

Benachrichtigungsbereich des Desktops auf 🗖 (Quick Menu), um das Kontextmenü in den Vordergrund zu holen.

Nachdem Sie das Kontextmenü in den Vordergrund geholt haben, sollten Sie es an einen Ort verschieben, wo es nicht mit der Windows-Seitenleiste überlappt.

### **Verwandtes Thema**

Kontextmenüfunktionen

# Hauptmenü

Alle Funktionen, die vom Quick Menu geöffnet werden können, werden auf diesem Bildschirm angezeigt. Klicken Sie auf ein Funktionssymbol, um die Anwendung zu starten, das Handbuch zu öffnen, oder auf die Canon-Website zuzugreifen.

Klicken Sie im Kontextmenü auf (Hauptmenü öffnen), um das Hauptmenü anzuzeigen.

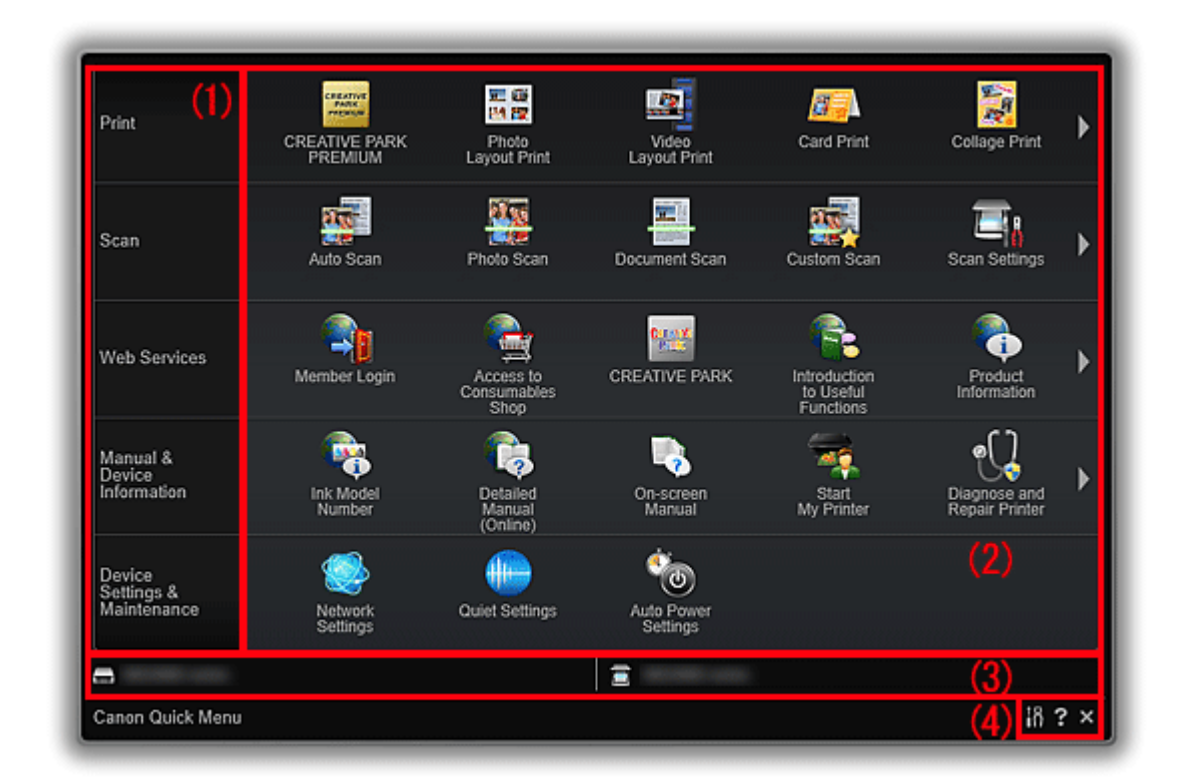

- (1) Kategoriemenübereich
- (2) Funktionssymbolbereich
- (3) ModelInamensbereich
- (4) Schaltflächenbereich

# (1) Kategoriemenübereich

Es wird eine Liste der im Quick Menu verfügbaren Funktionen angezeigt.

### (2) Funktionssymbolbereich

Symbole und Namen von Funktionen, die vom Quick Menu geöffnet werden können, werden auf diesem Bildschirm nach Kategorie sortiert angezeigt.

Pro Kategorie werden bis zu fünf Funktionssymbole angezeigt. Wenn mehr als fünf Funktionssymbole vorhanden sind, klicken Sie auf **I** (Zurück/Weiter), um ausgeblendete Funktionssymbole anzuzeigen.

Richten Sie den Mauszeiger auf ein Funktionssymbol, um eine Beschreibung der jeweiligen Funktion anzuzeigen.

Die Markierung **NEW** wird angezeigt, wenn neue Informationen vorhanden sind.

Zusätzlich können Sie mit der rechten Maustaste auf ein Funktionssymbol klicken, um ein Menü anzuzeigen, das folgende Befehle enthält.

#### Start

Startet die Anwendung, öffnet das ausgewählte Handbuch, oder greift auf die Canon-Website zu.

#### Zum Kontextmenü hinzufügen (Add to Shortcut Menu)

Fügt die ausgewählte Funktion zum Kontextmenü hinzu.

# (3) ModelInamensbereich

Der im Dialogfeld **Voreinstellungen (Preferences)** registrierte Modellname des Druckers/ Scanners wird angezeigt.

Das Anzeigeformat des Modellnamens hängt vom registrierten Drucker/Scanner ab.

Klicken Sie darauf, um das Dialogfeld Voreinstellungen (Preferences) anzuzeigen.

# (4) Schaltflächenbereich

# (Dialogfeld Voreinstellungen)

Zeigt das Dialogfeld Voreinstellungen (Preferences) an.

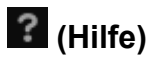

Öffnet dieses Handbuch.

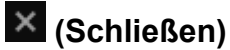

Schließt das Hauptmenü.

# Image Display

Objekte, die automatisch mit der Objektempfehlungsfunktion von My Image Garden erstellt wurden, sowie auf Ihrem Computer gespeicherte Bilder werden in einer Diashow angezeigt.

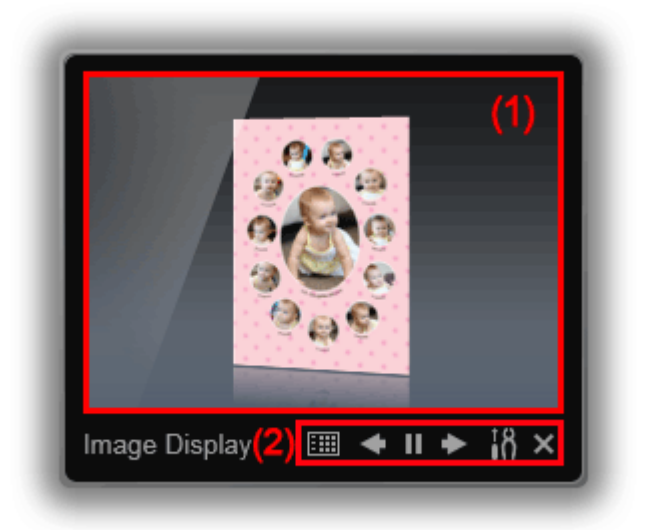

#### (1) Diashowbereich

(2) Schaltflächenbereich

# (1) Diashowbereich

Klicken Sie auf den Schaltflächenbereich, um My Image Garden zu öffnen.

# (2) Schaltflächenbereich

#### 🕮 (Liste der Empfehlungselemente)

Zeigt eine Liste von Objekten an, die bis zu diesem Zeitpunkt mit der Objektempfehlungsfunktion erstellt wurden.

#### 🄊 Hinweis

Auf (Liste der Empfehlungselemente) kann u. a. nicht geklickt werden, wenn gerade ein Objekt erstellt wird.

# (Zurück/Weiter)

Klicken Sie darauf, um das vorherige oder nächste Objekt oder Bild anzuzeigen.

## (Wiedergabe/Pause)

Die Diashow wird wiedergegeben oder angehalten.

# (Voreinstellungen)

Zeigt das folgende Dialogfeld an.

Sie können Diashowdetails, Startoptionen, eine Verknüpfung mit My Image Garden, usw. festlegen.

|                                                                       | Image Display                                                                                                    |
|-----------------------------------------------------------------------|----------------------------------------------------------------------------------------------------|
| Transition Effect:                                                    | Fade ~                                                                                                    |
| Image View:                                                           | Display entire image 🛛 👻                                                                                                    |
| Display Speed:                                                        | Medium ~                                                                                                    |
| Display Image (<br>Click the button be<br>litem<br>Delete all recomme | Display at startup<br>low to use the item recommendation function.<br>Recommendation Function Setup<br>nded items.<br>Delete All |
|                                                                       | OK Cancel                                                                                                    |

### Übergangseffekt (Transition Effect)

Legt den Übergangseffekt fest, der angewendet wird, wenn während der Diashow von einem Objekt oder Bild zu einem anderen gewechselt wird.

#### Fading (Fade)

Objekte und Bilder werden stufenweise angezeigt.

#### Einschub (Slide in)

Objekte und Bilder werden von einer Seite eingeschoben.

#### Zoom

Elemente und Bilder werden vergrößert, wenn sie angezeigt werden.

#### Bewegen (Move)

Elemente und Bilder bewegen sich zufällig, wenn sie angezeigt werden.

#### Bildansicht (Image View)

Legt die Objekt-/Bildansicht in Diashows fest.

Sie können Gesamtes Bild anzeigen (Display entire image) oder Auf Grundlage der kurzen Seite des Bilds anzeigen (Display based on short side of image) auswählen.

### **>>>>** Hinweis

Diese Einstellung ist nicht verfügbar, wenn Zoom oder Bewegen (Move) ausgewählt wurde.

#### Anzeigegeschwindigkeit (Display Speed)

Legt die Geschwindigkeit (Dauer) fest, die angewendet wird, wenn während der Diashow von einem Objekt oder Bild zu einem anderen gewechselt wird. Sie können Schnell (Fast), Mittel (Medium) oder Langsam (Slow) auswählen. Image Display beim Start anzeigen (Display Image Display at startup) Wählen Sie dieses Kontrollkästchen aus, um Image Display anzuzeigen, wenn das Quick Menu geöffnet wird.

## Setup der Empfehlungs-Funktion... (Item Recommendation Function Setup...)

Zeigt das folgende Dialogfeld an.

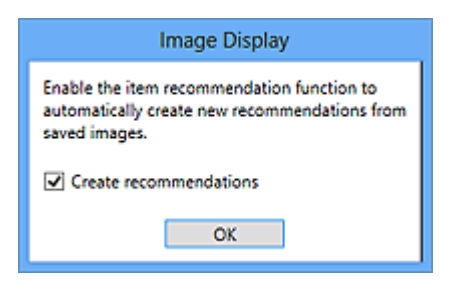

#### Aktivieren Sie das Kontrollkästchen Empfehlungen erstellen (Create

**recommendations)**, um automatisch Objekte wie z. B. Collagen und Kalender mithilfe von Informationen und Bildern zu erstellen, die in My Image Garden registriert wurden.

#### **>>>>** Hinweis

Wenn Image Display beim Start anzeigen (Display Image Display at startup) deaktiviert und Empfehlungen erstellen (Create recommendations) aktiviert ist, wird Image Display alle sieben Tage gestartet.

#### Alle löschen (Delete All)

Löscht alle Objekte, die bis zu diesem Zeitpunkt mit der Objektempfehlungsfunktion erstellt wurden.

Wenn Sie auf **Alle löschen (Delete All)** klicken, wird ein Bestätigungsbildschirm angezeigt; klicken Sie auf **Ja (Yes)**.

### 🄊 Hinweis

Um empfohlene Objekte einzeln zu löschen, klicken Sie auf (Modus Löschen) in der Liste der Empfehlungselemente, und klicken Sie anschließend auf (Löschen) auf dem Objekt, das Sie im angezeigten Bildschirm löschen möchten.

Selbst wenn Sie ein Objekt löschen, wird das für das Objekt verwendete Bild nicht gelöscht.

# X (Schließen)

Schließt Image Display.

# Liste der Empfehlungselemente

Zeigt eine Liste von Objekten an, die bis zu diesem Zeitpunkt mit der Objektempfehlungsfunktion erstellt wurden. Die Objekte sind nach Jahr sortiert. Das Datum des neuesten Bilds im Objekt wird als Ereignisdatum verwendet.

Um eine Liste der Empfehlungselemente anzuzeigen, klicken Sie auf 🕮 (Liste der Empfehlungselemente) von Image Display. Klicken Sie auf ein Objekt, um My Image Garden zu starten.

### 🄊 Hinweis

Auf I (Liste der Empfehlungselemente) kann nur geklickt werden, wenn ein Objekt vorhanden ist.

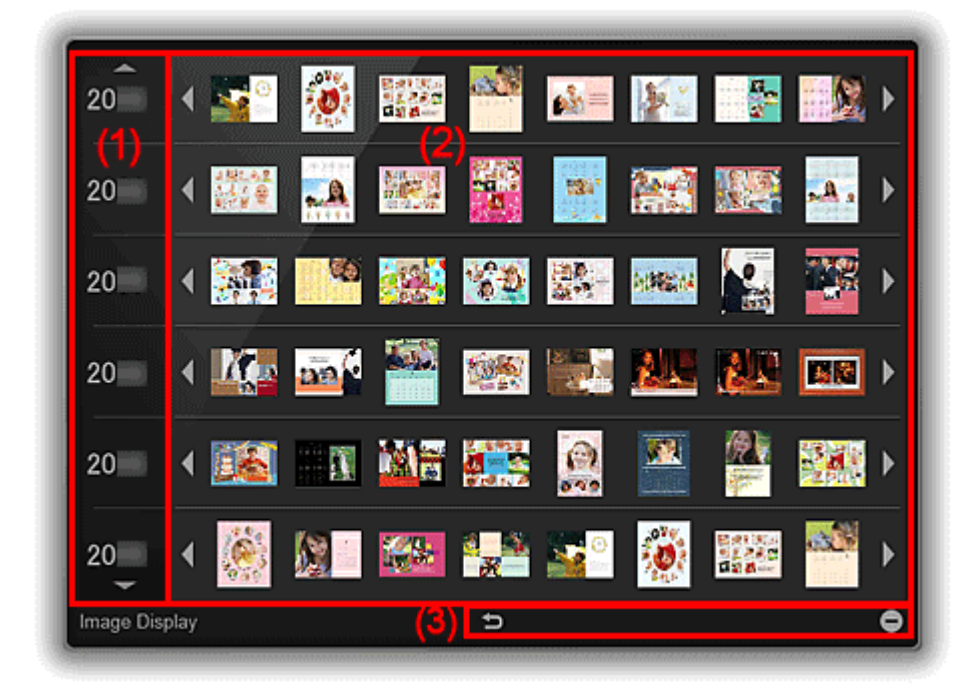

- (1) Ereignisjahrbereich
- (2) Bildanzeigebereich
- (3) Schaltflächenbereich

# (1) Ereignisjahrbereich

Die Ereignisjahre werden angezeigt. Klicken Sie auf Machine (Abwärtspfeil), um das nächste Jahr anzuzeigen. Klicken Sie auf Machine (Aufwärtspfeil), um das vorherige Jahr anzuzeigen.

# (2) Bildanzeigebereich

Objekte werden sortiert nach Ereignisjahr angezeigt. Die Objekte sind von links nach rechts in chronologischer Reihenfolge aufgelistet.

Klicken Sie auf **I** (Zurück/Weiter), um ausgeblendete Objekte anzuzeigen.

### **>>>>** Hinweis

Fahren Sie mit dem Mauszeiger über ein Objekt, um es größer darzustellen.

# (3) Schaltflächenbereich

#### (Zurück zu Image Display)

Kehrt zum Bildschirm Image Display zurück.

# 😑 (Modus Löschen)

Wechselt zu einem Bildschirm, um Objekte zu löschen.

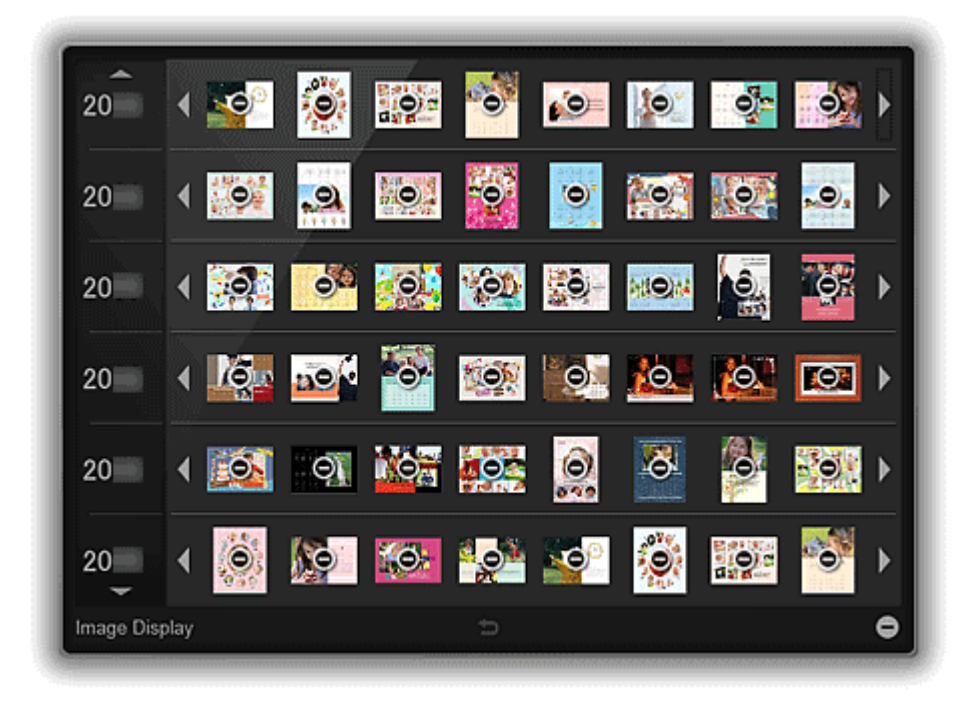

Klicken Sie auf 🔍 (Löschen) auf einem Objekt, um es zu löschen.

### **>>>>** Hinweis

- Sie können durch einen der folgenden Vorgänge zur Liste der Empfehlungselemente zurückkehren.
  - Klicken Sie auf (Modus Löschen) unten links im Bildschirm zum Löschen von Objekten.
  - Klicken Sie neben ein Objekt.
- Selbst wenn Sie ein Objekt löschen, wird das für das Objekt verwendete Bild nicht gelöscht.

Alternativ dazu können Sie alle Objekte über das angezeigte Dialogfeld löschen, indem Sie auf (Voreinstellungen) in Image Display klicken.

# Benachrichtigungsbereichsymbol

Verwenden Sie 🚨 (Quick Menu) im Benachrichtigungsbereich des Desktops, um das Quick Menu vollständig zu verwenden.

Klicken Sie mit der rechten Maustaste darauf, um ein Menü anzuzeigen, das folgende Befehle enthält.

#### My Image Garden starten (Start My Image Garden)

Startet My Image Garden, wenn dies installiert ist.

#### Image Display starten (Start Image Display)

Startet Image Display, wenn My Image Garden installiert ist.

Voreinstellung... (Preference...)

Zeigt das Dialogfeld Voreinstellungen (Preferences) an.

Info (About)

Zeigt das Dialogfeld Info über Canon Quick Menu (About Canon Quick Menu) an.

Quick Menu beenden (Quit Quick Menu)

Beendet das Quick Menu.

#### **>>>>** Hinweis

Doppelklicken Sie auf 🗖 (Quick Menu), um das Kontextmenü anzuzeigen.

# **Dialogfeld Voreinstellungen**

Sie können ein Modell, eine Region, eine Sprache, usw. für Ihren Drucker/Scanner registrieren.

Zeigen Sie mithilfe einer der folgenden Methoden das Dialogfeld Voreinstellungen (Preferences) an.

- Klicken Sie im Kontextmenü mit der rechten Maustaste auf (Hauptmenü öffnen) und dann im angezeigten Menü auf Voreinstellung... (Preference...).
- Klicken Sie auf 👪 (Dialogfeld Voreinstellungen), das am Ende des Hauptmenüs angezeigt wird.
- Klicken Sie auf den Modellnamen des Druckers/Scanners, der im Hauptmenü im Bereich für den registrierten Modellnamen angezeigt wird.
- Klicken Sie mit der rechten Maustaste auf (Quick Menu) im Benachrichtigungsbereich des Desktops, und klicken Sie anschließend im angezeigten Menü auf Voreinstellung... (Preference...).

#### **>>>>** Hinweis

Die Informationen, die im Dialogfeld Voreinstellungen (Preferences) festgelegt sind, können an Canon gesendet werden, wenn auf eine Website, usw. über Quick Menu zugegriffen wird.

|                      | Preferences                  |
|----------------------|------------------------------|
| Select Model         |                              |
| Printen              | v                            |
| Scanner:             | v                            |
| Select Your Place of | Residence                    |
| Region:              | USA, Canada, Latin America   |
| Country or Region:   | United States                |
|                      | 😽 Region or Country Settings |
| Language Settings    |                              |
| Language:            | English(English) *           |
| Login Information    |                              |
|                      | Login Settings               |
| Start Quick Menu     | when Windows starts          |
| ✓ Use the Notices/Up | pdates function              |
|                      | OK Cancel About              |

Modell auswählen (Select Model)

**Drucker (Printer)** 

Zeigt den Modellnamen des Druckers an. Wählt den zu verwendenden Drucker aus.

Klicken Sie auf , um eine Liste der mit Quick Menu kompatiblen Drucker, die auf Ihrem Computer installiert sind, anzuzeigen.

#### Scanner

Zeigt den Modellnamen des Scanners an. Wählt den zu verwendenden Scanner aus.

Klicken Sie auf , um eine Liste der mit Quick Menu kompatiblen Scanner, die auf Ihrem Computer installiert sind, anzuzeigen.

### 🄊 Hinweis

Wenn ein Multifunktions-Tintenstrahldrucker als Drucker (Printer) ausgewählt ist, wird derselbe Drucker automatisch als Scanner ausgewählt.

#### Wohnsitz wählen (Select Your Place of Residence)

#### Regions- oder Landeseinstellungen (Region or Country Settings)

Zeigt das Dialogfeld **Regions- oder Landeseinstellungen (Region or Country Settings)** an, indem Sie **Region** und **Land oder Region (Country or Region)** festlegen können.

### 🄊 Hinweis

In Windows 8, Windows 7 und Windows Vista wird möglicherweise ein Bestätigungsoder Warnungsdialogfeld angezeigt.

Dieses Dialogfeld wird angezeigt, wenn Administratorrechte zum Ausführen einer Aufgabe erforderlich sind. Falls Sie bei einem Administratorkonto angemeldet sind, befolgen Sie die Anweisungen am Bildschirm.

Die Änderungen werden übernommen, wenn Sie im Dialogfeld Regions- oder Landeseinstellungen (Region or Country Settings) auf OK klicken.

#### Spracheinstellungen (Language Settings)

#### Sprache (Language)

Zeigt die aktuelle Sprache an. Wählen Sie die zu verwendende Sprache aus.

#### Anmeldungsinformationen (Login Information)

### Anmeldungseinstellungen (Login Settings)

Zeigt das Dialogfeld **Anmeldungseinstellungen (Login Settings)** an. Sie können die mit CANON iMAGE GATEWAY registrierte **E-Mail-Adresse (Email address)** und das **Kennwort (Password)** speichern.

Wenn Sie **E-Mail-Adresse (Email address)** und **Kennwort (Password)** speichern, werden Ihre Anmeldungsinformationen automatisch gesendet, wenn Sie das nächste Mal auf CANON iMAGE GATEWAY zugreifen, um den Service zu nutzen oder ein Produkt zu registrieren.

## 🄊 Hinweis

Diese Funktion ist nur verfügbar, wenn Sie die Benutzerregistrierung von CANON iMAGE GATEWAY abgeschlossen haben.

# Beim Start von Windows Quick Menu starten (Start Quick Menu when Windows starts)

Aktivieren Sie dieses Kontrollkästchen, wenn Quick Menu automatisch gestartet werden soll, wenn Windows gestartet wird.

#### Funktion "Hinweise/Updates" verwenden (Use the Notices/Updates function)

Aktivieren Sie dieses Kontrollkästchen, um zuzulassen, dass Quick Menu regelmäßig auf die Canon-Website zugreift, um automatisch nach Updates zu suchen. Wenn Update-

Informationen vorhanden sind, wird die Markierung **NEW** auf **Solution** (Hinweise) oder **Solution** (Updates) im Hauptmenü angezeigt. Klicken Sie auf das Symbol, um einen Hinweisbildschirm anzuzeigen, auf dem Sie die Updates überprüfen oder herunterladen können.

# 🅦 Wichtig

Um diese Funktion zu nutzen, werden die folgenden Informationen zu Canon gesendet: der Name Ihres Produkts, Informationen zum Betriebssystem, Ihrem Standort und Ihrer Sprache sowie die Information, dass Sie zugestimmt haben, regelmäßig Informationen zu erhalten.

Wenn Sie dieses Kontrollkästchen aktivieren, wird möglicherweise ein Bestätigungsbildschirm angezeigt. Lesen Sie die Inhalte und klicken Sie auf **Ich stimme zu (I Agree)**, wenn Sie einverstanden sind. Wenn Sie nicht einverstanden sind, können Sie diese Funktion nicht verwenden.

#### ΟΚ

Übernimmt die Einstellungen und schließt das Dialogfeld Voreinstellungen (Preferences).

#### Abbrechen (Cancel)

Schließt das Dialogfeld Voreinstellungen (Preferences), ohne die Einstellungen zu speichern.

#### Info (About)

Zeigt das Dialogfeld Info über Canon Quick Menu (About Canon Quick Menu) an.

# Fehlersuche

# Der Drucker/Scanner wird nicht in der Liste angezeigt

Drucker und Scanner erscheinen in folgenden Fällen nicht in der Liste **Modell auswählen** (Select Model) des Dialogfelds Voreinstellungen (Preferences).

- Es ist kein mit Quick Menu kompatibler Drucker-/Scanner-Treiber auf dem Computer installiert ist.
- Die Installation des Drucker-/Scanner-Treibers ist nicht abgeschlossen.

Stellen Sie sicher, dass keiner der oben genannten Punkte zutrifft, und rufen Sie das Dialogfeld **Voreinstellungen (Preferences)** erneut auf.

# **>>>>** Hinweis

- Weitere Informationen zum Installieren von Drucker-/Scanner-Treibern finden Sie in Ihrem Drucker-/Scanner-Handbuch.
- Die Installation des Drucker-/Scanner-Treibers ist in folgenden Fällen möglicherweise nicht vollständig.
  - Der Drucker/Scanner war nicht mit Ihrem Computer verbunden, während der Treiber installiert wurde.
  - Der Drucker/Scanner war ausgeschaltet, während der Treiber installiert wurde.

# Das Kontextmenü ist ausgeblendet

Wenn die Windows-Seitenleiste in Windows Vista angezeigt wird, kann es sein, dass das Kontextmenü hinter der Windows-Seitenleiste ausgeblendet ist und deshalb nicht mit der Maus erreicht wird. Doppelklicken Sie in diesem Fall im Benachrichtigungsbereich des Desktops auf 🛋 (Quick Menu), um das Kontextmenü in den Vordergrund zu holen.

Nachdem Sie das Kontextmenü in den Vordergrund geholt haben, sollten Sie es an einen Ort verschieben, wo es nicht mit der Windows-Seitenleiste überlappt.

# Wie Sie die Version überprüfen können – Quick Menu –

Sie können die Version von Quick Menu überprüfen, indem Sie die folgenden Schritte ausführen:

- 1. Starten Sie Quick Menu.
- 2. Klicken Sie im Kontextmenü mit der rechten Maustaste auf (Hauptmenü öffnen) und dann im angezeigten Menü auf Voreinstellung... (Preference...). Klicken Sie auf M (Dialogfenster Voreinstellungen), das am Ende des Hauptmenüs angezeigt wird. Klicken Sie auf den Modellnamen des Druckers/Scanners, der im Hauptmenü im Bereich für den registrierten Modellnamen angezeigt wird.

Das Dialogfeld Voreinstellungen (Preferences) wird angezeigt.

3. Klicken Sie auf Info (About).

|                        | Preferences                |     |
|------------------------|----------------------------|-----|
| Select Model           |                            |     |
| Printer:               | Careto METTER and Prompt   | ~   |
| Scanner:               | and Month and              | *   |
| Select Your Place of F | Residence                  |     |
| Region:                | USA, Canada, Latin America |     |
| Country or Region:     | United States              |     |
|                        | 😽 Region or Country Setti  | ngs |
| Language Settings —    |                            |     |
| Language:              | English(English)           | *   |
| Login Information      |                            |     |
|                        | Login Settings             |     |
| Start Quick Menu v     | when Windows starts        |     |
| Use the Notices/Up     | odates function            |     |
|                        | OK Cancel Ab               | out |

Die Versionsinformationen werden angezeigt.

| About Canon Quick Menu                                                |
|-----------------------------------------------------------------------|
| Canon Quick Menu Version<br>Copyright CANON INC. All Rights Reserved. |
| OK                                                                    |